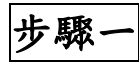

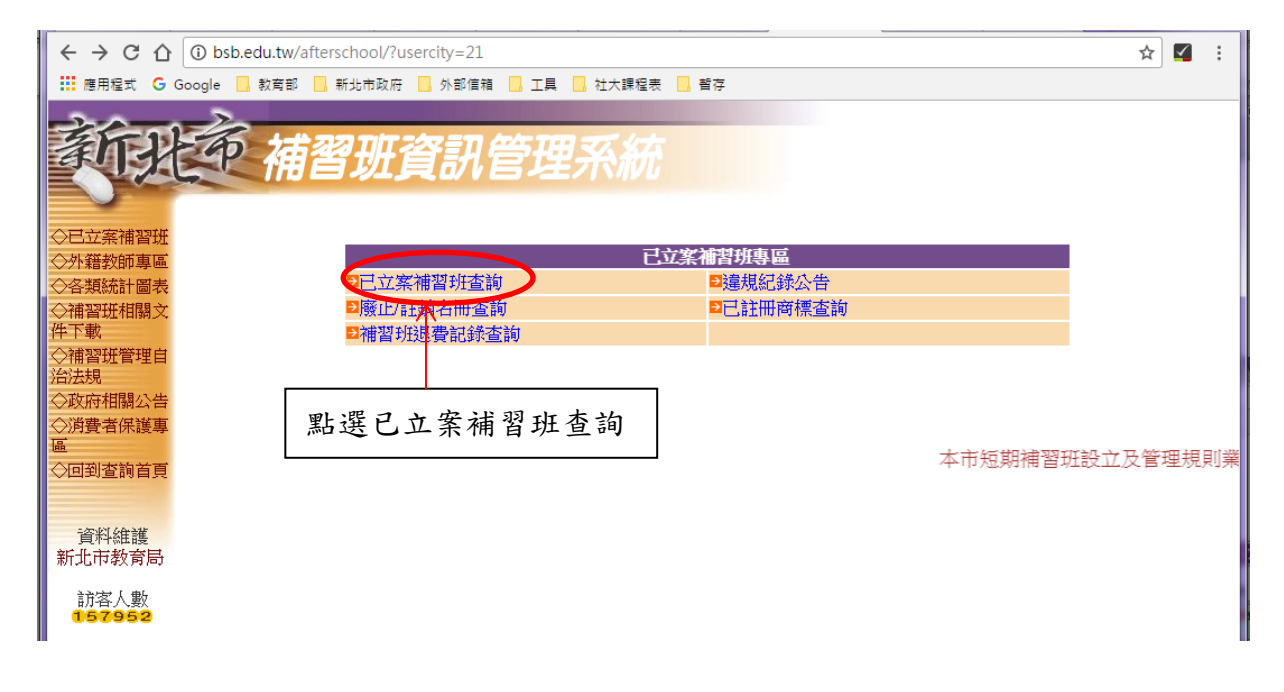

步驟二

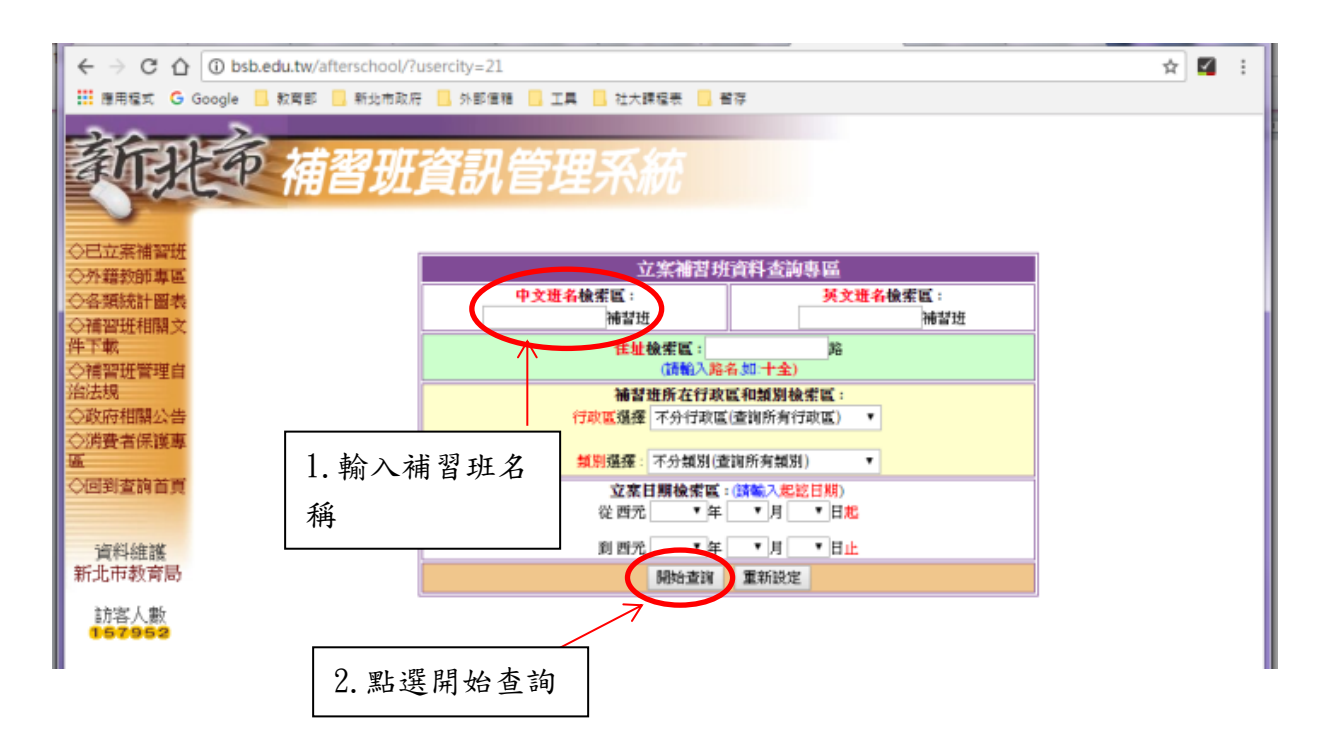

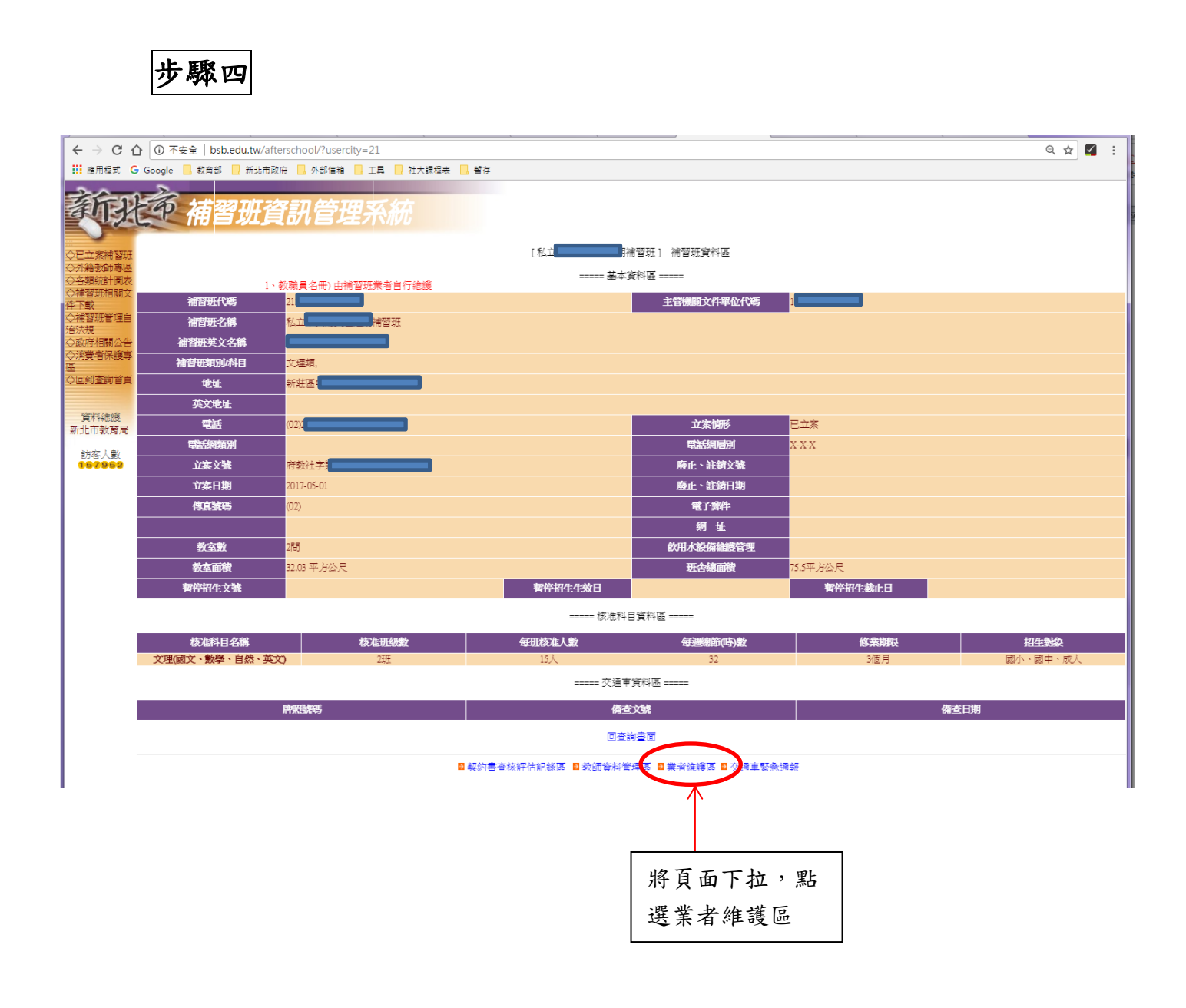

| ← → C ① ① 不安          | 全   bsb.edu.tw/afterschool/?usercity=21 |               |                 |      |                 | ☆ 🌠                  | : |
|-----------------------|-----------------------------------------|---------------|-----------------|------|-----------------|----------------------|---|
| Ⅲ 應用程式 G Google       | 🛚 教育部 🔜 新北市政府 🛄 外部信箱 🛄 工具 🛄 社:          | 大課程表 🦲 暫存     |                 |      |                 |                      |   |
| 新北市                   | 補習班資訊管理系                                | 統             |                 |      |                 |                      |   |
|                       |                                         | 每頁 15 筆  共1 筆 | 第1頁▼ 列印這一頁 列印全部 |      |                 |                      |   |
| ◇巴立茶桶習班<br>◇外籍教師專區 序號 | 補習班網頁連結                                 | 斑址            | 電話              | 立案文號 | 立案日期            |                      | 1 |
| ◇各類統計圖表 1             | 私立                                      | 新莊區           | 府教社字            |      |                 | 查詢                   | ) |
| ◇補習班相關文<br>件下載        |                                         | 回上頁           | 回總數統計表          |      |                 | $\overline{\Lambda}$ |   |
| ◇補習班管理自<br>治法規        |                                         |               |                 |      |                 |                      |   |
| ◇政府相關公告               |                                         |               |                 |      |                 |                      |   |
| ◇消費者保護專               |                                         |               |                 |      |                 |                      | ٦ |
| ◇回到查詢首頁               |                                         |               |                 |      | 確認補習班           | 資料                   |   |
|                       |                                         |               |                 |      | <b>么</b> . 毗照木· | 5                    |   |
| 資料維護新北市教育局            |                                         |               |                 |      | 夜, 汕进宣;         | 刮                    |   |
| 301201144X (4)        |                                         |               |                 |      |                 |                      | - |
| 前各人數<br>157952        |                                         |               |                 |      |                 |                      |   |
|                       |                                         |               |                 |      |                 |                      |   |
| 1                     |                                         |               |                 |      |                 |                      |   |

步驟三

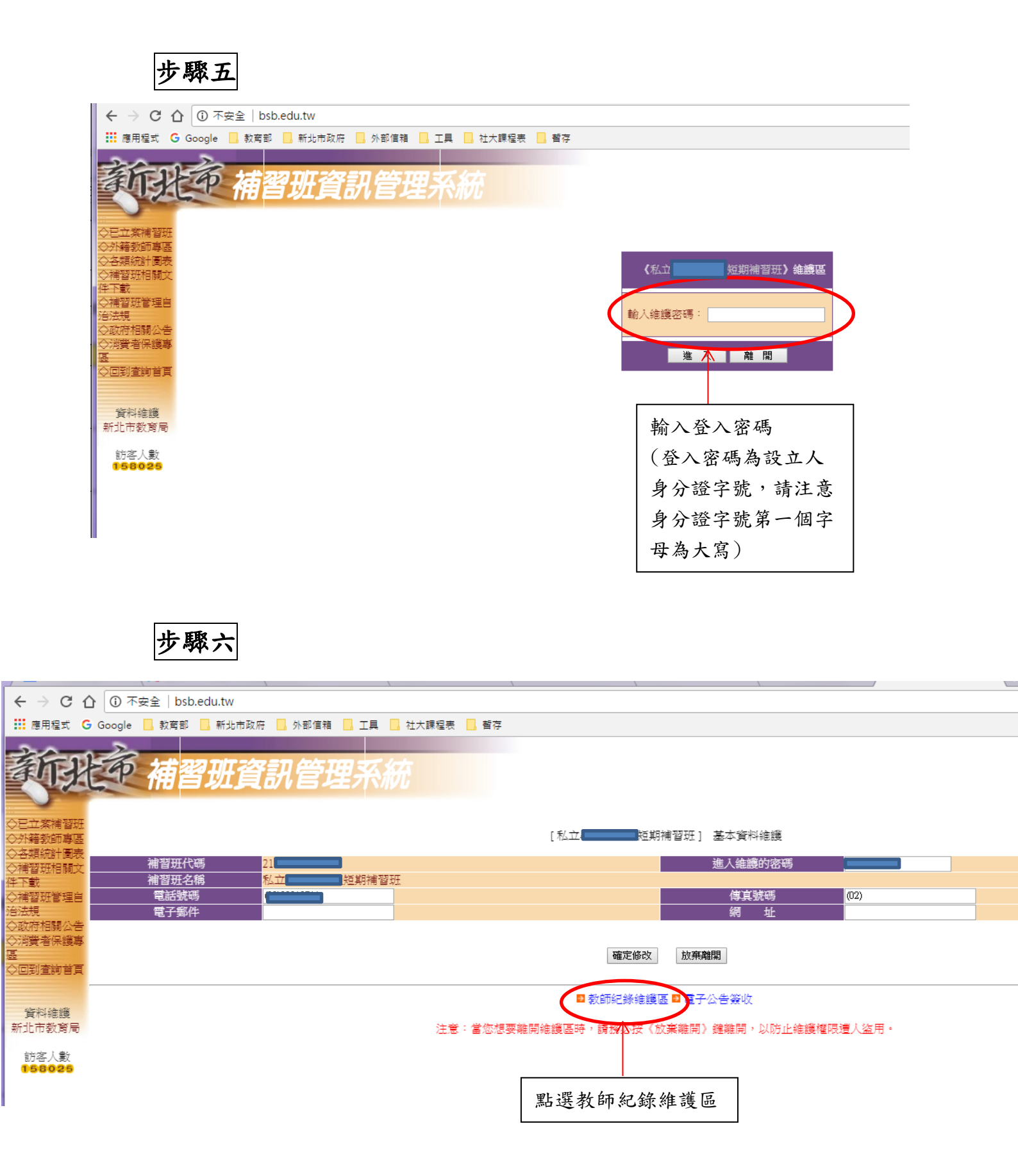

步驟七

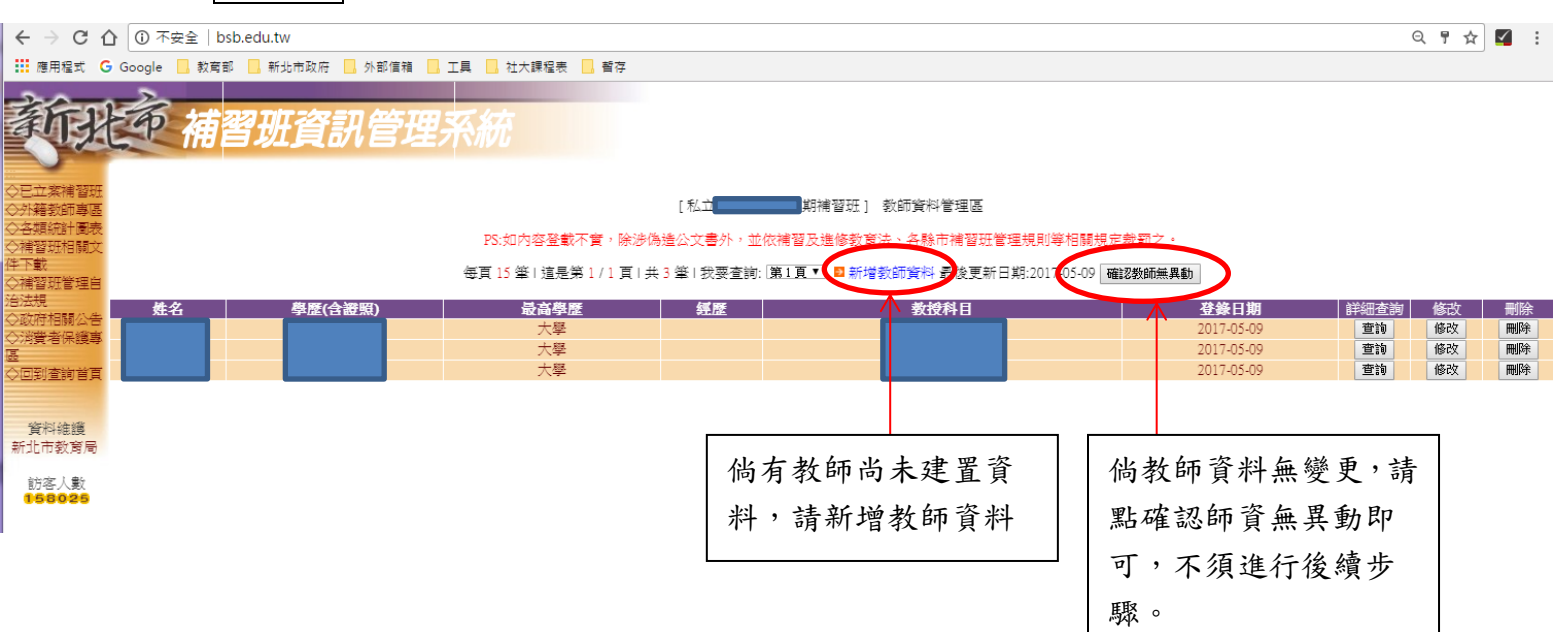

步驟八

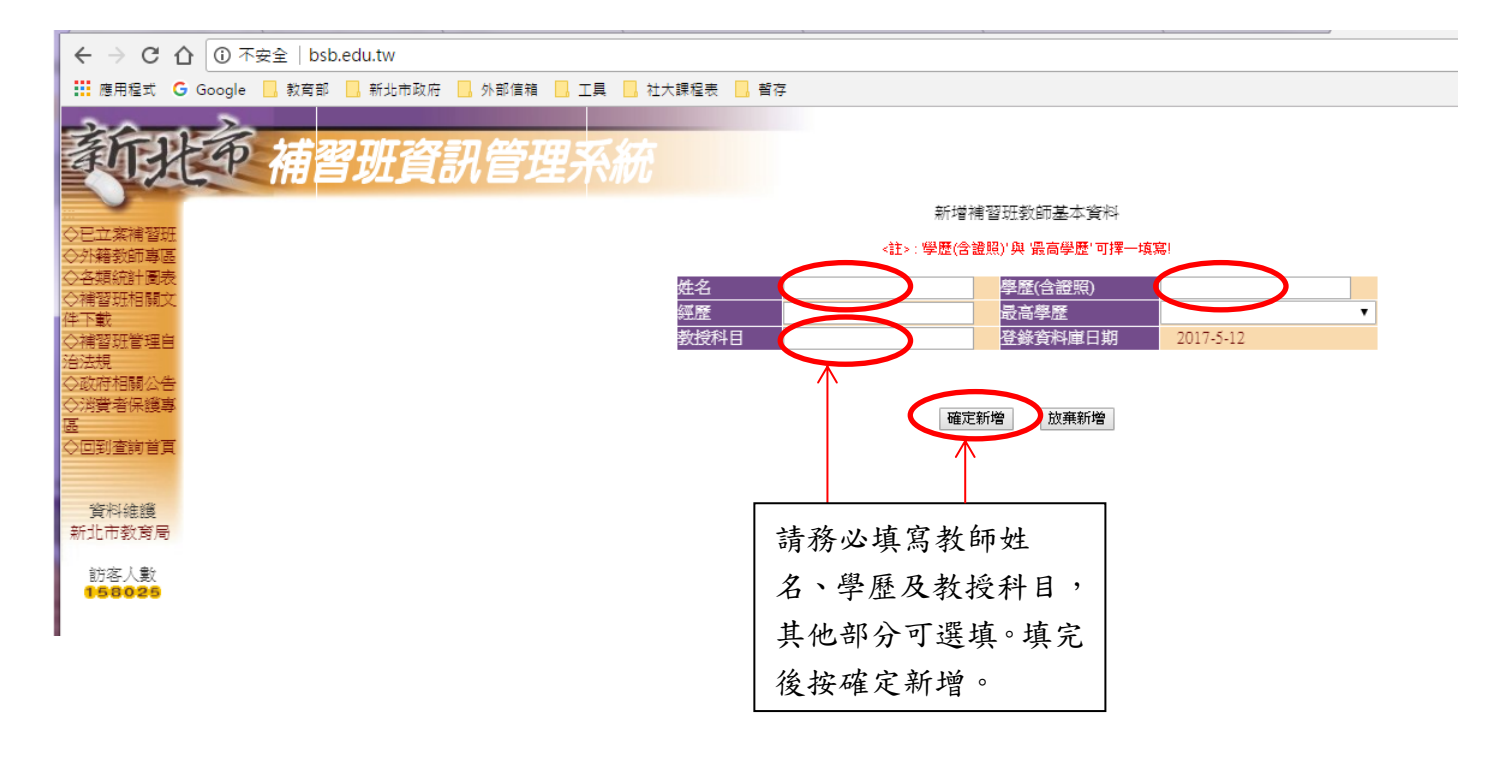

## 完成上述步驟後即完成填報。